STEP 1: Log into Reporter 7 via the OCPF website, www.ocpf.us

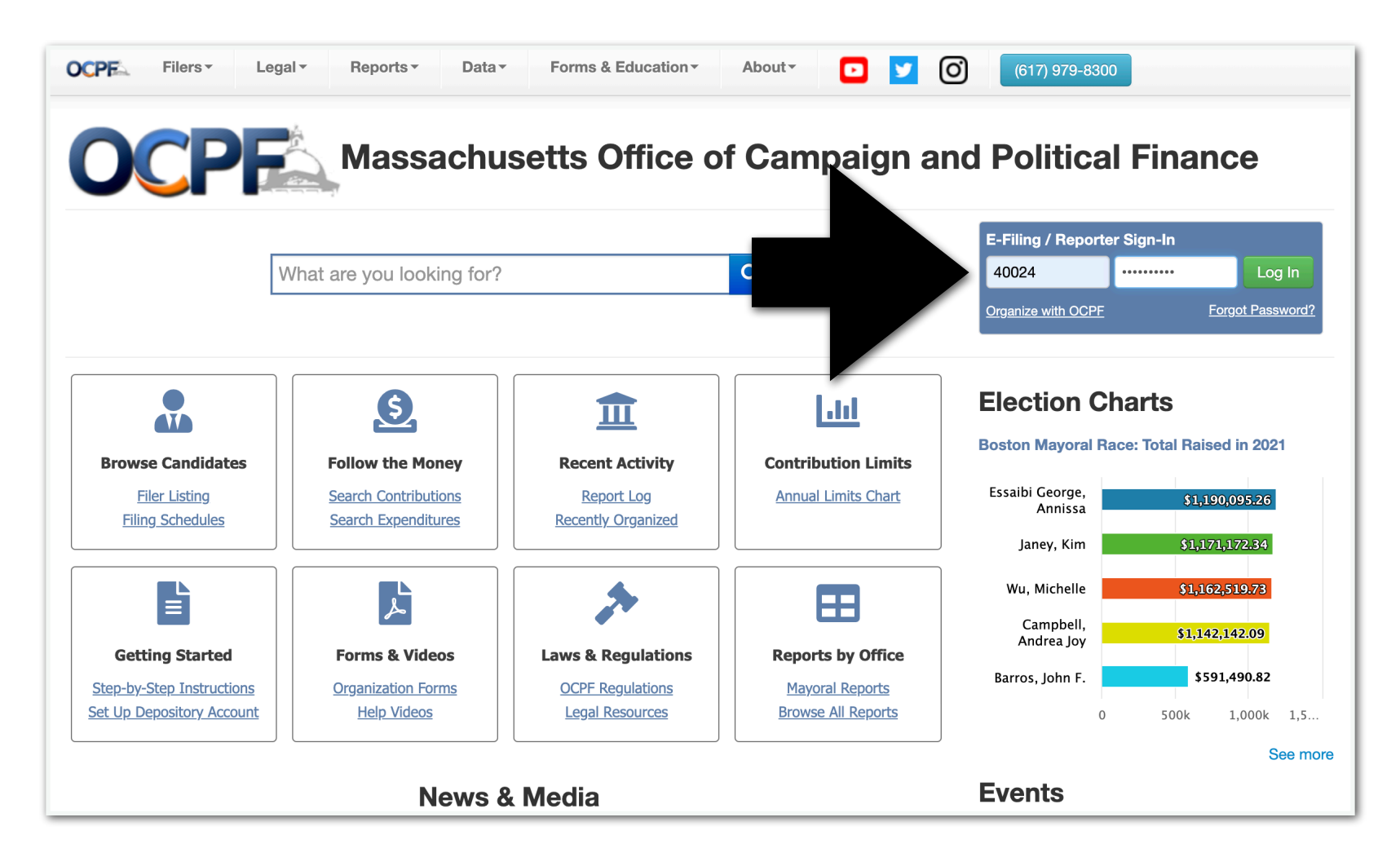

STEP 2: Create a "deposit report" by clicking the purple tile.

TIP: One deposit = One deposit report.

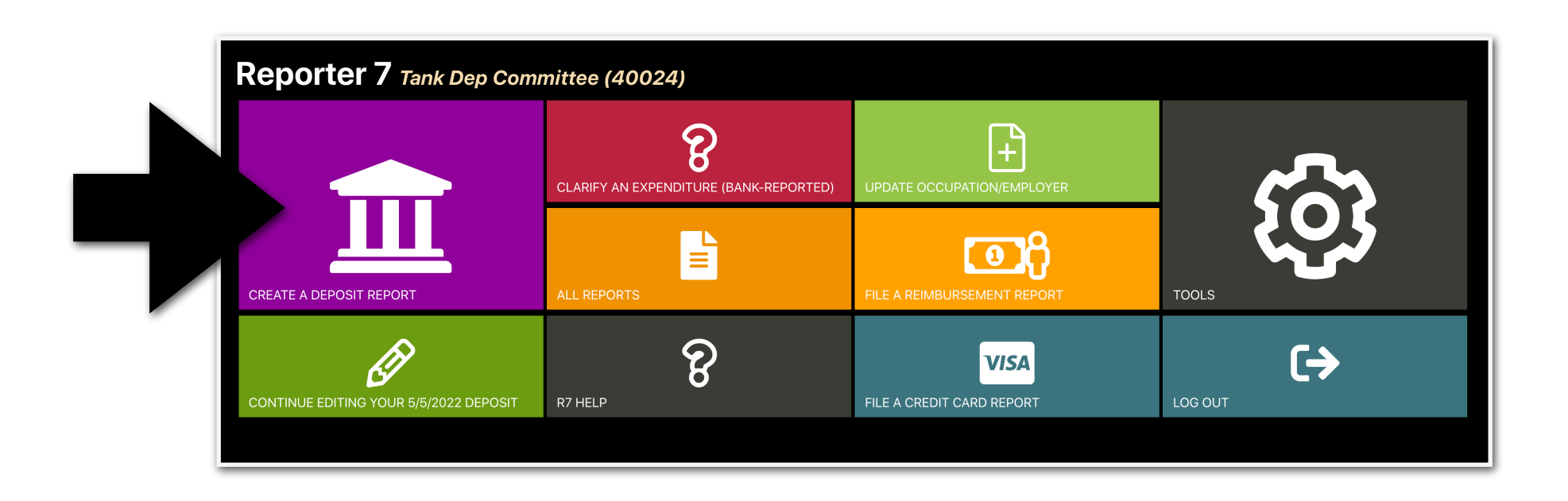

STEP 3: Enter the date of the deposit and click "create."

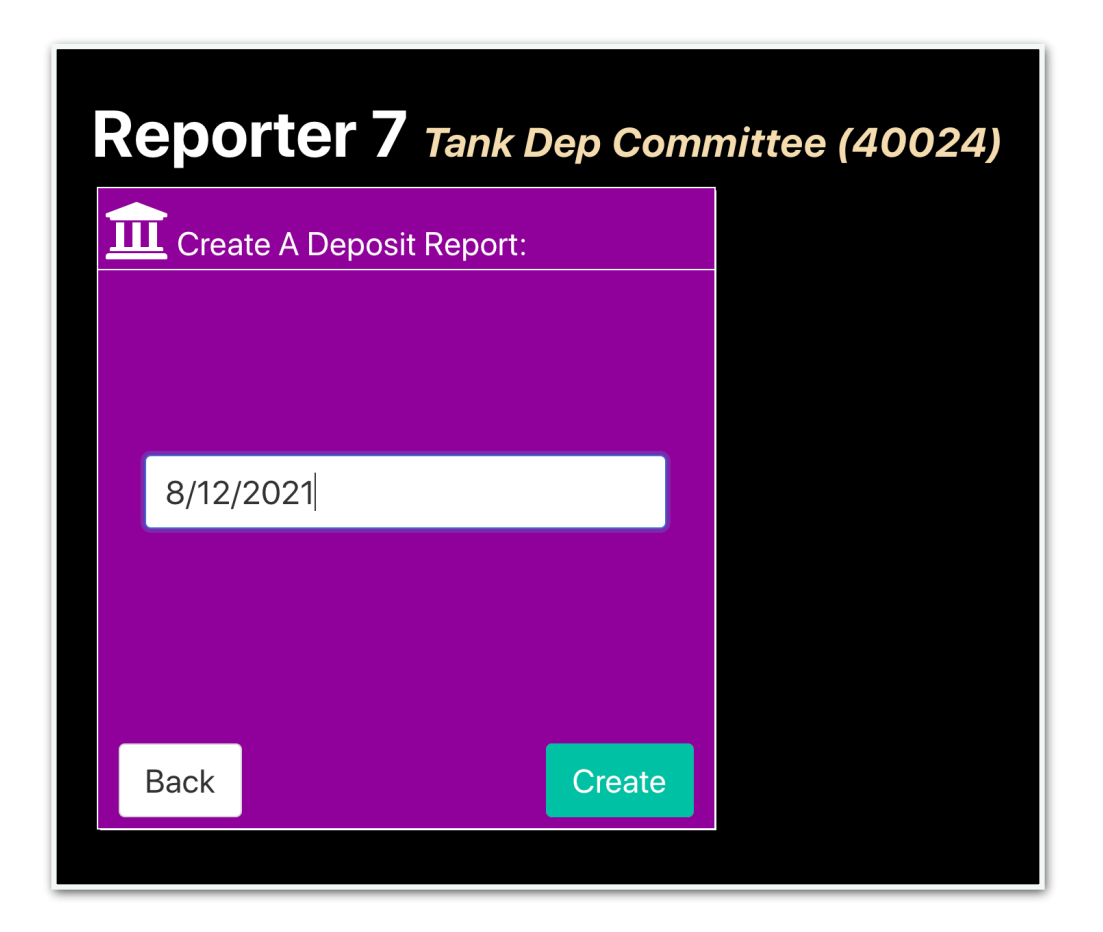

STEP 4: Click the "Deposit Items" tab.

| his report is a draft. It will not be considered e-filed until you complete an | d file it. When ready to file, switch | to the summary tab and click the <b>E-File Report</b> button. |
|--------------------------------------------------------------------------------|---------------------------------------|---------------------------------------------------------------|
| Summary Deposit Items Fees                                                     |                                       |                                                               |
| Export to PDF Upload Data                                                      |                                       |                                                               |
| Deposit Dat                                                                    |                                       | 8/12/2021                                                     |
| Itemizeu neuen                                                                 | \$0.00                                |                                                               |
| Unitemized Rec :                                                               | \$0.00                                |                                                               |
| Receipt Total:                                                                 |                                       | \$0.00                                                        |
| Merchant Provider Fees:                                                        | \$0.00                                |                                                               |
| Net Deposit:                                                                   |                                       | \$0.00                                                        |
| Itemize All Transactions?                                                      |                                       |                                                               |

# STEP 5: Enter the contributor information and click "save." Continue to enter contributor information until all donors are itemized.

| <b>/12/2021 Deposi</b> This report is a draft. It wil | it (#372) <i>Tank Dep Committee (4</i><br>I not be considered e-filed until you com | 10024)<br>plete and file it. When ready to file, s | witch to the summary tab and cl | ×<br>ick the <b>E-File Report</b> button. |
|-------------------------------------------------------|-------------------------------------------------------------------------------------|----------------------------------------------------|---------------------------------|-------------------------------------------|
| Summary Deposit                                       | Items Fees                                                                          |                                                    |                                 |                                           |
| Individual Contribution                               | ~                                                                                   |                                                    |                                 |                                           |
|                                                       | Check ~                                                                             | \$1,000                                            |                                 |                                           |
|                                                       | Tavner                                                                              | John                                               |                                 |                                           |
|                                                       | 3456 Patriot Way                                                                    | Anytown                                            | МА                              | ~                                         |
|                                                       | Engineer                                                                            | Energy C                                           | orp.                            |                                           |
|                                                       |                                                                                     | Save                                               |                                 |                                           |
| <b>T</b> Filters: Filter by Name                      | ALL RECORD TYPES                                                                    | Start Date                                         | Date Minimum Amount             | Maximum Amount Clear Filters              |
| Date Type N                                           | Iama Address                                                                        | Instion Employer                                   | Other                           | Amount Actions                            |

STEP 5.1: If the contribution was made by credit or debit card, enter the merchant provider fee (such as PayPal, WinRed and ActBlue). Please remember to enter the full amount of each contribution under the deposit items tab (Step 5), then account for the fee here (Step 5.1).

| 12/2021 D         | Deposit (#3           | 372) Tank Dep Committee (40024)           |                  |                          |                         |                        |               |
|-------------------|-----------------------|-------------------------------------------|------------------|--------------------------|-------------------------|------------------------|---------------|
|                   |                       |                                           |                  |                          |                         |                        |               |
|                   |                       |                                           |                  |                          |                         |                        |               |
| his report is a d | lraft. It will not be | considered e-filed until you plete and fi | ile it. When rea | dy to file, switch to th | e summary tab and click | the E-File Report butt | on.           |
| Summary           | Deposit Items         | Ease                                      |                  |                          |                         |                        |               |
| Summary           | Deposit items         |                                           |                  |                          |                         |                        |               |
| Merchant Prov     | rider Fee 🗸           |                                           |                  |                          |                         |                        |               |
|                   | F                     | PAY PAL                                   |                  | \$20                     |                         |                        |               |
|                   | F                     | Processing Fee                            |                  | Save                     |                         |                        |               |
|                   |                       |                                           |                  |                          |                         |                        |               |
| Filters: Filter   | by Name               | ALL RECORD TYPES V                        | Start Date       | End Date                 | Minimum Amount          | Maximum Amount         | Clear Filters |
| <b>F</b> h        |                       |                                           |                  |                          |                         |                        |               |
|                   |                       |                                           |                  |                          |                         | •                      | Antiona       |

STEP 6: To file the report, after all contributors have been entered, click the "summary" tab.

| This report is a draft. It will not be considered e-filed until you | complete and file it. When ready to file, switch to the summary | / tab and click the <b>E-File Report</b> button. |
|---------------------------------------------------------------------|-----------------------------------------------------------------|--------------------------------------------------|
| Summary Denosit Items Fees                                          |                                                                 |                                                  |
| Deposit items rees                                                  |                                                                 |                                                  |
| ort to PDF 🌲 Upload Data 💼 Delete                                   |                                                                 |                                                  |
|                                                                     |                                                                 | 8/12/2021                                        |
|                                                                     |                                                                 | 0,12,2021                                        |
| Receipt Total:                                                      | \$1,000.00                                                      |                                                  |
| ed Receipt Total:                                                   | \$0.00                                                          |                                                  |
| Receipt Total:                                                      |                                                                 | \$1,000                                          |
|                                                                     |                                                                 |                                                  |
| Merchant Provider Fees:                                             | \$0.00                                                          |                                                  |

## STEP 7: Scroll down until you see the "e-file report" button. E-file the report.

| Export to PDF                                                                                                    |                                                                                                    |                                                                                                    |
|----------------------------------------------------------------------------------------------------|----------------------------------------------------------------------------------------------------|----------------------------------------------------------------------------------------------------|
| Deposit Date:                                                                                                    |                                                                                                    | 8/12/2021                                                                                                    |
| Itemized Receipt Total:                                                                                                    | \$1,000.00                                                                                                    |                                                                                                    |
| Unitemized Receipt Total:                                                                                                    | \$0.00                                                                                                    |                                                                                                    |
| Receipt Total:                                                                                                    |                                                                                                    | \$1,000.00                                                                                                    |
| Merchant Provider Fees:                                                                                                    | \$0.00                                                                                                    |                                                                                                    |
| Net Deposit:                                                                                                    |                                                                                                    | \$1,000.00                                                                                                    |
| Itemize All Transactions?                                                                                                    |                                                                                                    | 5                                                                                                    |
| By clicking the "E-File Report" button, you are certifying under the penalties of permission to e-file reports and statements on the candidate's or committee's be<br>treasurer (if applicable) and that it is, to the best of your knowledge and belief, a tri<br>expenditures, disbursements, inkind contributions and liabilities for this reporting p<br>the candidate and/or committee in accordance with the requirements of M.G.L. c.<br>activity statement with OCPF is your electronic signature of the report. | rium the sendidate, the sendidate, t | duly appointed treasurer or an authorized user who has been granted<br>ed and approved for filing by the candidate and the committee<br>aign finance activity, including all contributions, loans, receipts,<br>ance activity of all persons acting under the authority or on behalf of<br>rt" button to file an electronic campaign finance report or financial |